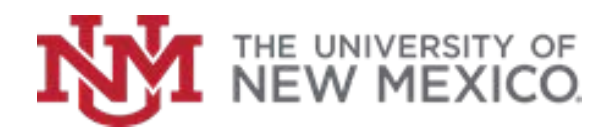

## **Contract & Grant Accounting**

Date: October, 2018

Determine Fund and Grant Balance FSJA-062

From Grant Inception to Date, view revenue and expense summary information such as Trial Balance Summary Using the **FRIGITD** form and view assets and liabilities using **FGITBSR form**.

1. In the Search box, type *FRIGITD* and press *Enter.* 

2. Enter the *Grant Code* or *Index Number* and skip to step #7

If you do not know your Grant code:

OR

Click Search \_\_\_\_ on the Grant Field

- 3. Click on List of Grant Codes (FRIGRNT).
- 4. Enter known information in the appropriate fields or use the wildcards (%) to narrow your search.
- 5. Click on **Go** (or press F8).
- 6. Scroll using arrows find desired grant and double-click in it.
- 7. Click in the *Fund Summary* check box.
- 8. Click **Next Block** (or press Alt + PgDn).
- 9. View desired information. Use the scroll bar to see all information, if needed.
- 10. From the File menu select Direct Access, type *FGITBSR* and press *Enter* to access the Trial Balance Summary Form to view assets and liabilities summary information.

- 11. Enter the *Fund Code (or Grant Code)* and Fiscal Year to retrieve summary information. (If Fund Code is known skip to step #16).
- If the Fund Code is not known: Click X in upper left hand corner, in the search box type FTMACCI and press *Enter*, Click

Filter 🔍 Filter (or press F7)

- 13. Tab to the Account Index field, and enter the Grant Index code.
- 14. Click **Go** (or press F8). The Fund Code for this Index will be displayed.
- Write down Fund Code and click Exit In the search box type *FGITBSR* and press Enter.
- 16. Type the Fiscal Year and Fund Code.
- 17. Click on **Next Block** (or press Alt+ PgDn).
- 18. View desired information. Scroll down if needed.
- 19. Click **Exit** (or press Ctrl +Q) to return to the Main Menu.

\*\*\*End\*\*\*